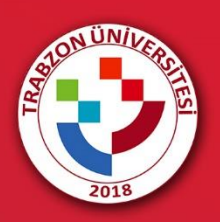

## MEZUNİYET TÖRENİ İÇİN KATILIMCI LİNKİNE ERİŞİM

## MEZUNİYET TÖRENİ İÇİN KATILIMCI LİNKİNE ERİŞİM

Online düzenlenen mezuniyet töreni için akademik birimlerin mezuniyet programlarının yer aldığı <u>http://mezuniyet.trabzon.edu.tr/</u> web adresi ziyaret edilir. Açılan sayfada **Mezuniyet Programı** açıklamaları okunur. Katılımcıların hangi linkten erişim sağlayacağının bilgisi bu açıklamalarda yer almaktadır.

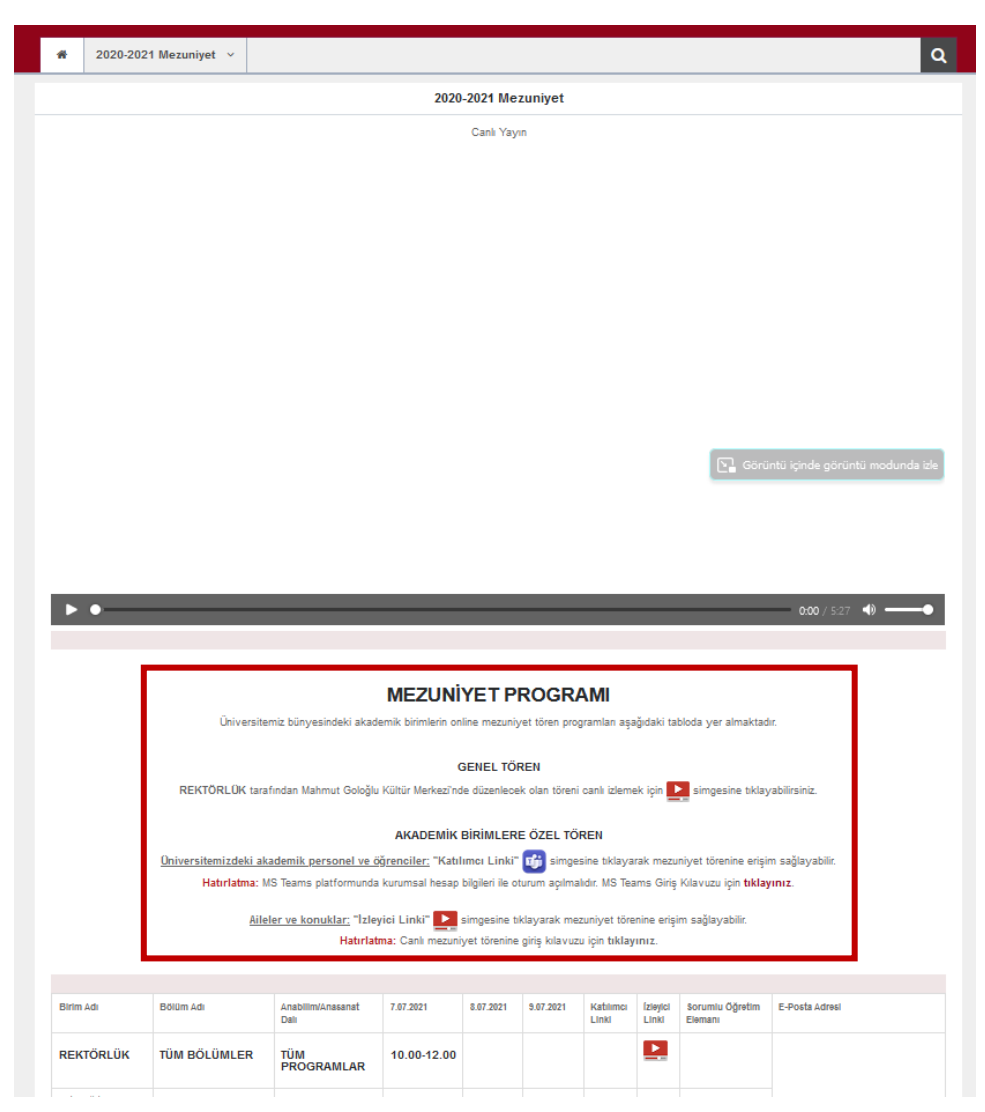

Şekil 1. Mezuniyet programı açıklamaları

Üniversitemizdeki akademik personel ve öğrenciler **"Katılımcı Linki**" simgesine tıklayarak mezuniyet törenine erişim sağlayabilir. Katılımcıların mezuniyet törenine giriş yapabilmeleri için MS Teams oturumunu açması gerekmektedir. Teams kullanıcı bilgileri şu şekildedir:

Kullanıcı adı: Trabzon Üniversitesi tarafından tanımlanan kurumsal e-posta adresidir.

**Şifre:** abc + TC kimlik numarasının ilk 5 hanesi + @ (örnek, abc12345@) (*Şifre güncelleme yapan kullanıcılar eski şifrelerini kullanabilirler.*)

| Hatulatma | Teams platformuna giriş adımlarının detaylı şekilde anlatıldığı kılavuza erişmek için |
|-----------|---------------------------------------------------------------------------------------|
|           | <u>tiklayınız</u> .                                                                   |

Mezuniyet programının yer aldığı tabloda **"Katılımcı Linki"** sütunu altındaki **Teams** simgesine tıklanır (Şekil 2). Her katılımcı kendi birimindeki mezuniyet törenine giriş yapabilir.

| 2020-2021 Mezuniyet   Mezuniyet Ti × +                   |                                                                                    |                                                |             |             |           |                    |                   |                                       |                                |       |  |  |
|----------------------------------------------------------|------------------------------------------------------------------------------------|------------------------------------------------|-------------|-------------|-----------|--------------------|-------------------|---------------------------------------|--------------------------------|-------|--|--|
| O B ≈ ∞ mezuniyet.trabzon.edu.tr/tr/page/mezuniyet/22099 |                                                                                    |                                                |             |             |           |                    |                   |                                       |                                |       |  |  |
|                                                          |                                                                                    |                                                |             |             |           |                    |                   |                                       |                                |       |  |  |
| Birim Adı                                                | Bölüm Adı                                                                          | Anabilim/Anasanat<br>Dalı                      | 7.07.2021   | 8.07.2021   | 9.07.2021 | Katılımcı<br>Linki | İzleyici<br>Linki | Sorumlu Öğretim<br>Elemanı            | E-Posta Adresi                 |       |  |  |
| REKTÖRLÜK                                                | TÜM BÖLÜMLER                                                                       | TÜM<br>PROGRAMLAR                              | 10.00-12.00 |             |           |                    |                   |                                       |                                |       |  |  |
| Fatih Eğitim<br>Fakültesi                                |                                                                                    |                                                |             |             |           |                    |                   | -                                     |                                |       |  |  |
|                                                          | Bilgisayar ve Öğretim<br>Teknolojileri Eğitimi                                     | Bilgisayar ve Öğretim<br>Teknolojileri Eğitimi | 15.00-17.00 |             |           | Katilin            | nci Linki         | Dr. Öğr. Üyesi<br>Yasemin KARAL       | yaseminkaral@trabzon.edu.tr    |       |  |  |
|                                                          |                                                                                    |                                                |             |             |           |                    |                   | Arş. Gör. Melek<br>ATABAY             | melekatabay@trabzon.edu.tr     |       |  |  |
|                                                          | Eğitim Bilimleri Rehberlik<br>ve Psikolojik Danışmanlık<br>(Örgün, İkinci Öğretim) |                                                | 17.00-19.00 |             |           | <b>T</b>           |                   | Doç. Dr. Fatma<br>ALTUN               | faltun@trabzon.edu.tr          |       |  |  |
|                                                          |                                                                                    |                                                |             |             |           |                    |                   | Arş. Gör. Vildan<br>SAKİ              | vildansaki@trabzon.edu.tr      |       |  |  |
|                                                          |                                                                                    |                                                |             |             |           |                    |                   | Arş. Gör. Ayşe<br>Vuslat<br>ÇAPUROĞLU | aysevuslatcopuroglu@trabzon.ec | du.tr |  |  |
|                                                          | Güzel Sanatlar Eğitimi                                                             | Müzik Eğitimi                                  |             | 10.00-12.00 |           | <b>U</b> ji        |                   | Doç. Dr. Zuhal<br>DİNÇ ALTUN          | zdincaltun@trabzon.edu.tr      |       |  |  |
|                                                          |                                                                                    |                                                |             |             |           |                    |                   | Dr. Öğr. Üyesi<br>Yalçın YILDIZ       | yyildiz@trabzon.edu.tr         |       |  |  |

Şekil 2. Katılımcı linkine erişim simgesi

Bu link sizi mezuniyet töreninin yapıldığı ortama yönlendirecektir. Mezuniyet törenine girişte oluşabilecek bir problem durumunda tabloda yer alan Sorumlu Öğretim Elemanının e-posta adresine durumunuzu bildirebilirsiniz.